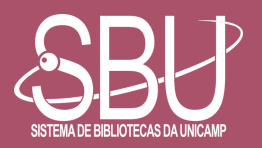

# SOLICITAÇÃO DE EMPRÉSTIMO VIA BASE ACERVUS

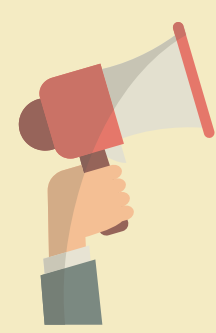

# ATENÇÃO

A funcionalidade ativa apenas para algumas bibliotecas. Confira quais são, <u>clicando aqui</u>!

# ACESSE A BASE/CATÁLOGO ACERVUS

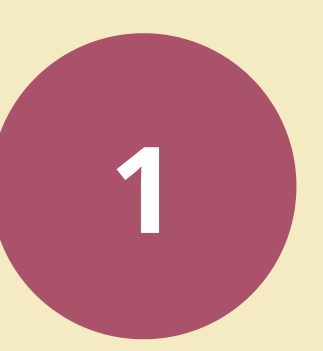

Para acessar a Base/Catálogo Acervus no link [<u>http://acervus.unicamp.br/</u>]

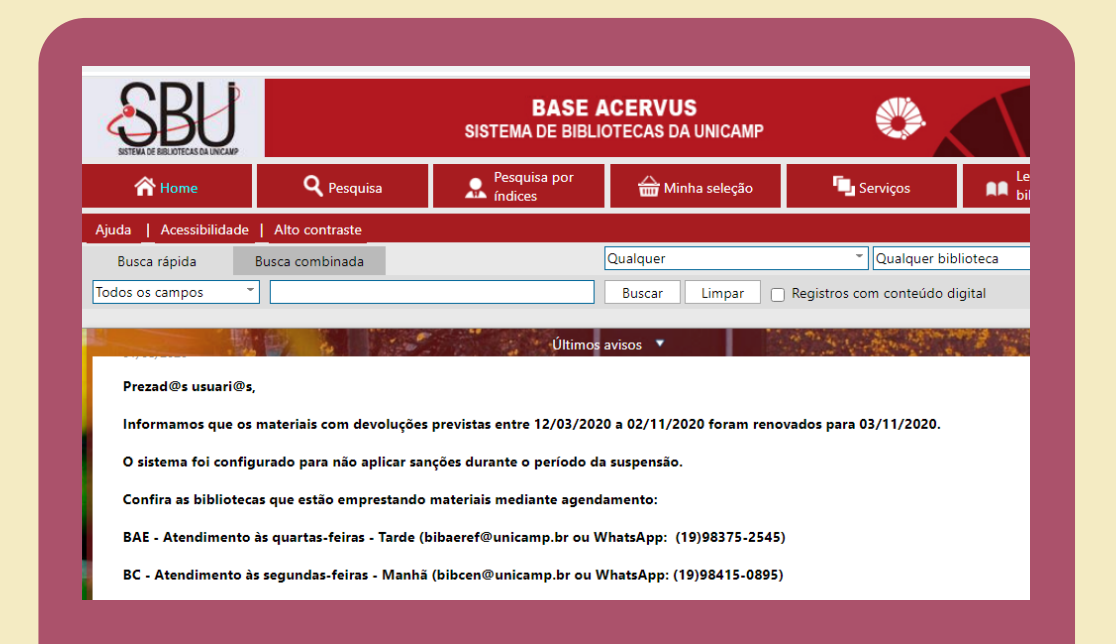

# $\bullet \bullet \bullet \bullet \bullet \bullet \bullet \bullet \bullet \bullet$

## **FAÇA SEU LOGIN**

Caso não lembre o e-mail cadastrado no SBU, entre em contato com à Biblioteca de sua Unidade. Consulte o contato, <u>clicando aqui</u>!

|                                    | BASE A<br>SISTEMA DE BIBLIC                              | CERVUS<br>DTECAS DA UNICAMP              |                                  | $\langle \gamma \gamma \rangle$ |
|------------------------------------|----------------------------------------------------------|------------------------------------------|----------------------------------|---------------------------------|
| 🔪 Pesquisa                         | Pesquisa por<br>índices                                  | 奋 Minha seleção                          | Serviços                         | Levantamentos<br>bibliográficos |
| ontraste                           |                                                          |                                          |                                  | 🖉 Entrar                        |
| mbinada                            | Entrar                                                   | 8                                        | <ul> <li>Qualquer bit</li> </ul> | blic eca 🔹 👻                    |
|                                    | Por favor, informe seu lo<br>acesso aos serviço<br>Login | ogin e senha para ter<br>os do Terminal: | ) Registros com conteúdo o       | digital                         |
| : com devoluçõ<br>ra não aplicar : | Senha                                                    | Lembrar senha                            | ovados para 03/11/2020.          |                                 |
| tão emprestanc                     | lo Entra                                                 | аг                                       |                                  |                                 |
| as-feiras - Tarde                  | e (I                                                     | ;                                        | )                                |                                 |

#### **INFORME SEU LOGIN E SENHA**

Será apresentada a mensagem de boas vindas. Atenção: Caso esteja utilizando um computador de uso público, não esqueça de sair da sua área restrita.

| 2 |  |
|---|--|
|   |  |
|   |  |

|                                     | SISTEMA DE BIBLIO                                               |                                                               |                                     |
|-------------------------------------|-----------------------------------------------------------------|---------------------------------------------------------------|-------------------------------------|
| <b>Q</b> Pesquisa                   | Pesquisa por<br>Indices                                         | 📥 Minha seleção                                               | Serviços                            |
| de   Alto contraste                 |                                                                 |                                                               |                                     |
| Busca combinada                     | Entrar                                                          | 8                                                             | <ul> <li>Qualquer biblic</li> </ul> |
| virtuais                            | <b>Usuário</b><br>Seja bem<br>Não se esqueça de clicar<br>consu | • <b>Teste</b><br>vindo.<br>em Sair ao finalizar sua<br>Ilta. | ) Registros com conteúdo digi       |
| ହs,<br>para a Comunidade da Unicam; | o duas plataformas virtuais d                                   | le e-books das principais edi                                 | toras acadêmicas. Trata-se da l     |

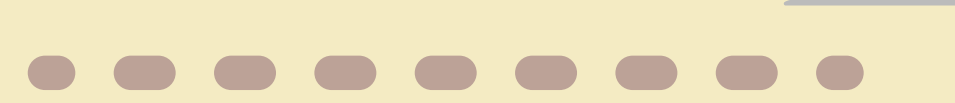

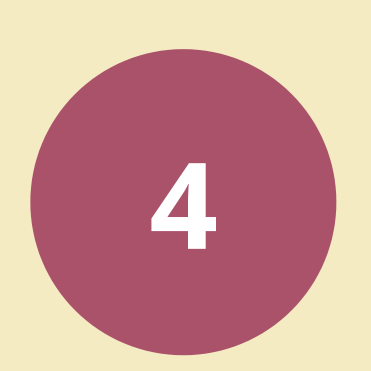

## **PESQUISE O TÍTULO DE INTERESSE**

Na pesquisa, filtre pelas bibliotecas que estão com a funcionalidade ativa.

**Atenção:** Algumas bibliotecas, mesmo sem a funcionalidade ativa, estão agendando empréstimos, seja por e-mail, telefone ou

#### formulário eletrônico. Consulte a lista aqui.

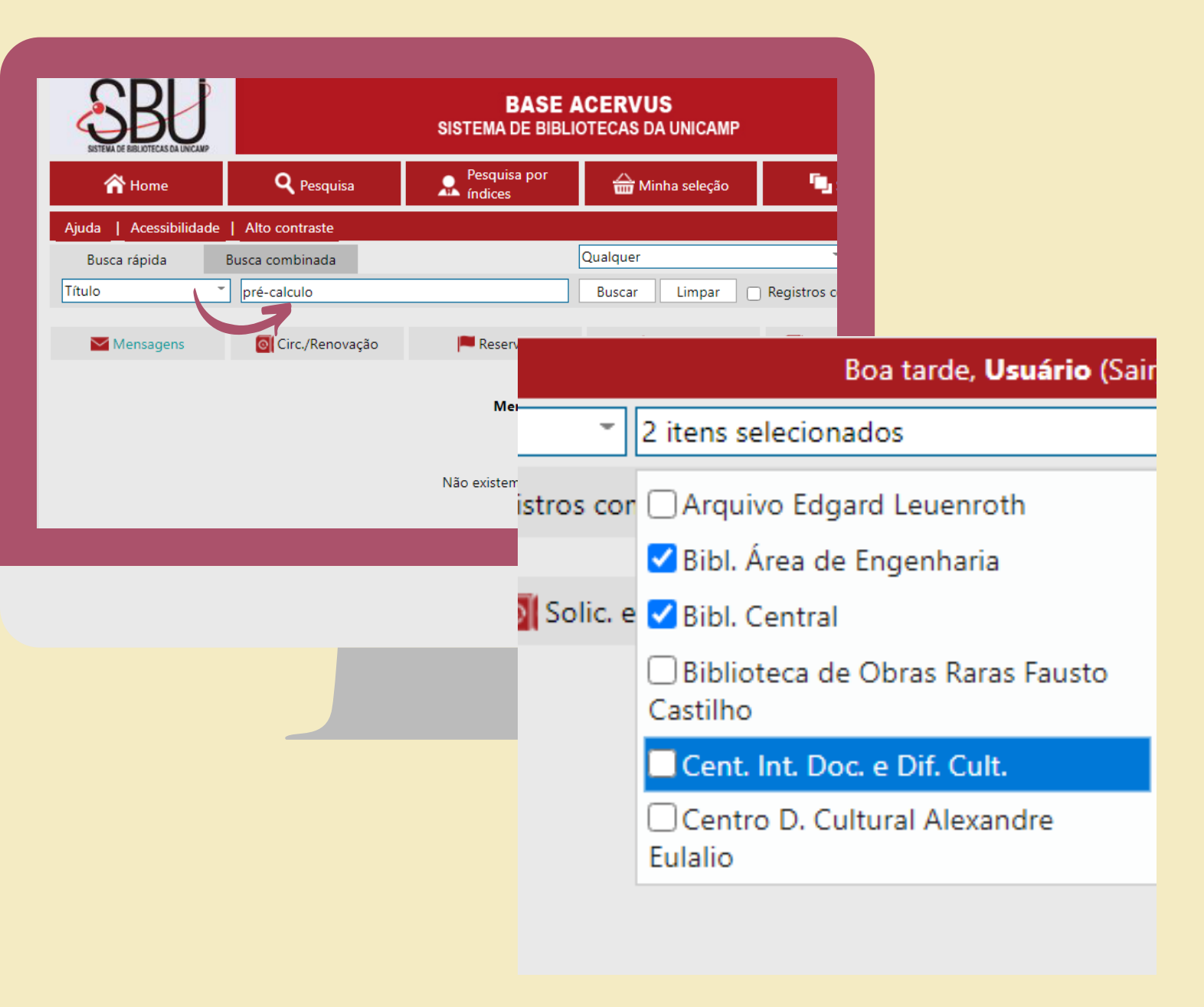

# LOCALIZE O TÍTULO DE INTERESSE

Após identificar o título de interesse, clique no ícone **exemplares**.

|                                                            | ۹ | Detalhes   |
|------------------------------------------------------------|---|------------|
| 515 G585p                                                  |   | Exemplare  |
| Gomes Neto, Francisco de Assis Magalhães, 1964- 💂 💿 🚱      |   | Reservar   |
| Pré-cálculo : operações, equações, funções e trigonometria |   | Aquisição  |
| 2019                                                       |   | Referência |
| Cálculo 🕕                                                  |   |            |
| 3CCL - 60 exemplares                                       |   |            |
| y Tweet                                                    |   |            |
|                                                            |   |            |

# • • • • • • • • •

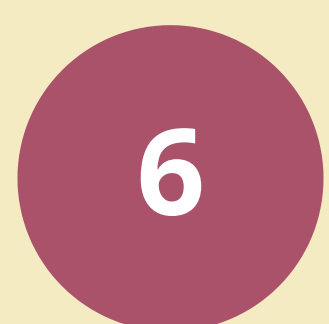

# CLIQUE NO ÍCONE: "SOLICITAR EMPRÉSTIMO"

Após clicar em exemplares, o sistema apresentará a relação de exemplares disponíveis. Ao clicar em "Solicitar Empréstimo", você precisará escolher a biblioteca onde irá retirar o exemplar e clicar

#### em solicitar.

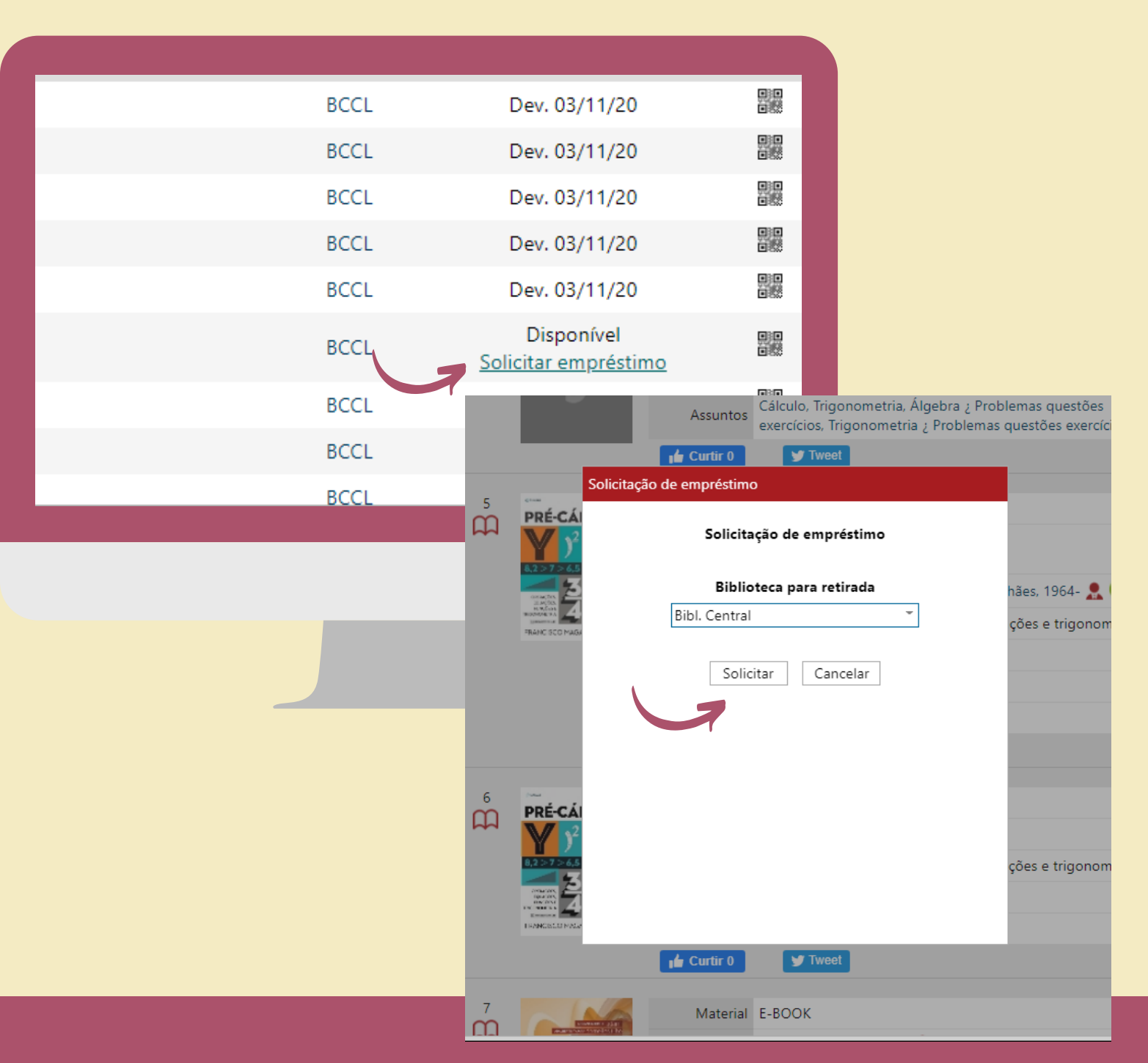

# NOTIFICAÇÃO DE SOLICITAÇÃO

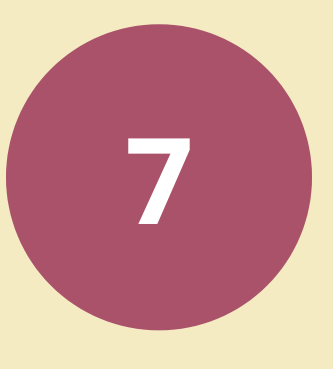

Após clicar em solicitar, o sistema apresentará uma mensagem com seu protocolo de solicitação

| A solicitação de empréstimo de <b>Pré-cálculo</b> foi incluída com<br>sucesso.<br>O protocolo da sua solicitação é 38.<br>Fechar | hãe<br>çõ€ |
|----------------------------------------------------------------------------------------------------|------------|
|                                                                                                    |            |

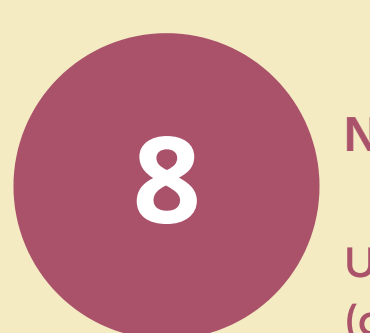

## **NOTIFICAÇÃO POR E-MAIL**

Uma notificação será enviada para seu e-mail (cadastrado no SBU). Caso não localize na caixa de entrada, consulte a pasta de spam.

Solicitação de Empréstimo Recebida pela BCCL 😕 Caixa de entr

Bibl. Central <sophiasbu@unicamp.br> para suporte, mim ▼

Prezad@ usuári@,

Confirmamos o recebimento da sua solicitação de empréstimo.

Pedimos que aguarde o contato da Biblioteca com informações do dia e horário para retirada no mate

Cordialmente,

Atenciosamente, Grupo de Circulacao Sistema de Bibliotecas da Unicamp

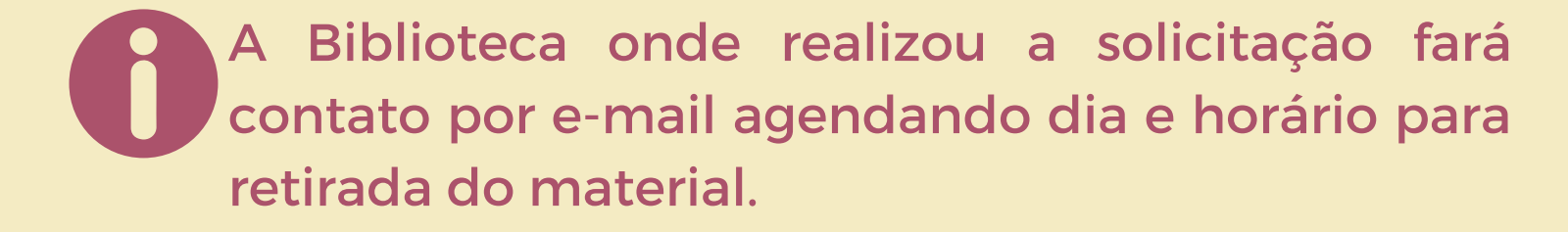

# HISTÓRICO DE SOLICITAÇÕES

Em sua área restrita, clique em serviço e depois no ícone de Solicitação de Empréstimos.

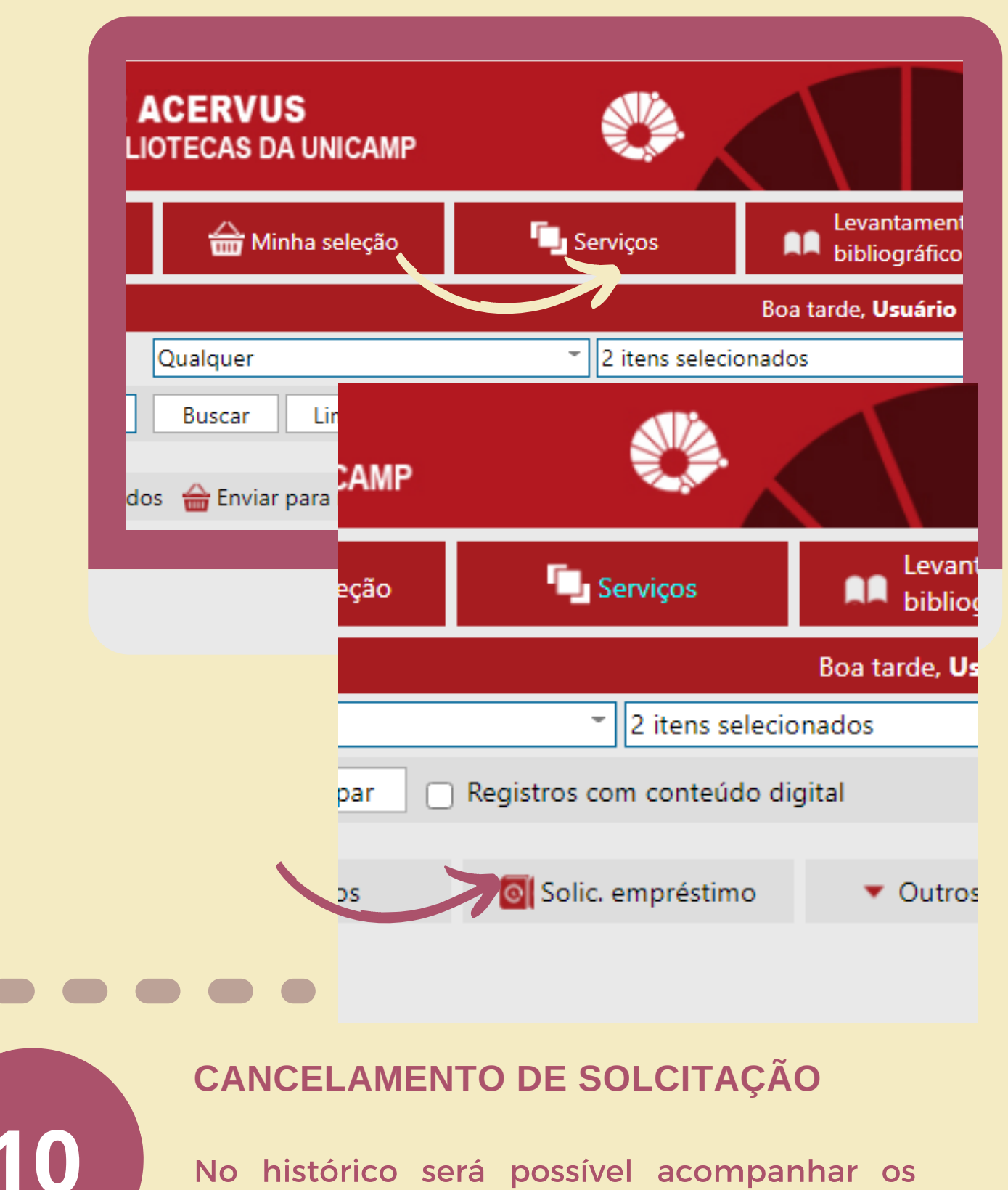

9

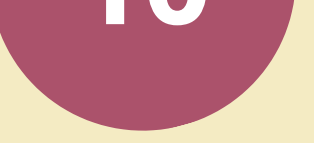

agendamentos ativos; excluir solicitações e verificar todas solicitações já realizadas, por biblioteca.

| Circ./Renovação                         | 🟴 Reservas |           | ★ Favoritos |              | Solic. emprést |         |  |
|-----------------------------------------|------------|-----------|-------------|--------------|----------------|---------|--|
| Solicitações de empréstimo em andamento |            |           |             |              |                |         |  |
|                                         | Tombo      | Protocolo | Data s      | olic. Bib. J | para retirada  | Vend    |  |
| L                                       | 1079156    | 38        | 20/10/      | 2020         | BCCL           | 03/1    |  |
| Histórico de solicitações de empréstimo |            |           |             |              |                |         |  |
| olı                                     | Tom        | bo Pi     | rotocolo    | Data solic.  | Bib. para r    | etirada |  |
| CL .                                    | 1079       | 156       | 37          | 20/10/2020   | BCC            | L       |  |
|                                         |            |           |             |              |                |         |  |
|                                         |            |           |             |              |                |         |  |
|                                         |            |           |             |              |                |         |  |

# Caso não seja possível efetuar empréstimos de materiais impressos:

Estão disponíveis para a Comunidade da Unicamp duas plataformas virtuais de e-books das principais editoras acadêmicas. Trata-se da Biblioteca Virtual da Pearson e da Minha Biblioteca. São milhares de títulos técnicos, acadêmicos e científicos, em português, divididos em 7 catálogos: **Medicina, Saúde, Exatas, Jurídica, Sociais Aplicadas, Pedagógica e Artes & Letras**, que atendem à bibliografia de mais de 2**50 cursos de graduação**.

Ambas são acessadas via Base/Catálogo Acervus do SBU e utilizando o mesmo login e senha para renovações de materiais. Entretanto, para acessar os e-books da Minha Biblioteca os usuários deverão solicitar senha de acesso à plataforma no link: <u>https://forms.gle/BjqxvbeaVG94N4pm8</u>

Confira a lista de títulos e manual da Biblioteca Virtual da Pearson, clicando aqui

Confira a lista de títulos e manual da Minha Biblioteca, **<u>clicando aqui</u>** 

Em caso de dúvidas, entre em contato com a Biblioteca de sua unidade!

### $\bullet \bullet \bullet \bullet \bullet \bullet \bullet \bullet \bullet \bullet$

Para retirar o material na biblioteca será obrigatório seguir os protocolos de segurança. O uso de máscara é obrigatório ;)

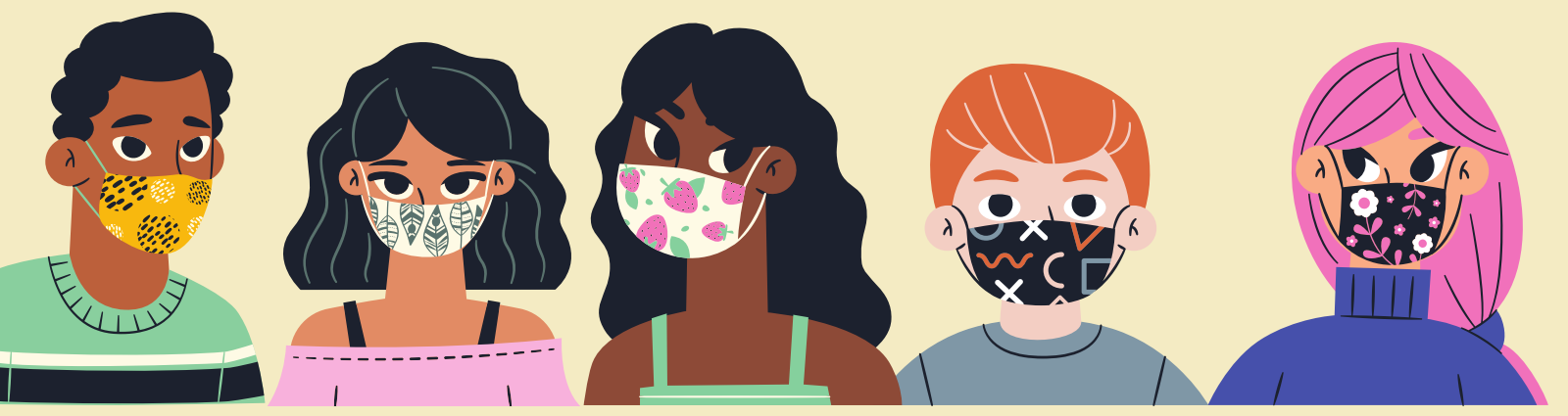